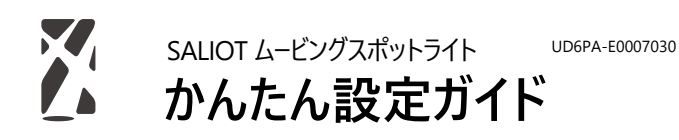

SALIOT Lighting Innovation
設置方法については、別冊の取扱説明書をご覧ください

iOS iOS13以上の場合、 SALIOT アプリに対して Bluetooth® の使用を許可する必要があります。 (取扱説明書 p.8 をご覧ください)

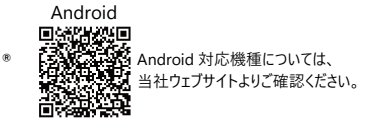

本製品の詳しい使い方につきましては、同梱の「取扱説明書」をご覧ください。

- ・複数のスポットライトを同時操作したい
- ・複数端末での操作手順
- ・「ネットワークに接続できません」と表示される
- ・機器登録に失敗した
- ・困ったときには
- など

<注意>

SALIOT アプリでの器具操作は、ムービングスポットライトが見える位置にてご使用ください。 Bluetooth®が届かない距離、または遮蔽物などがあると、上手く接続できない 場合がございます。

・本書は iOS 版の表示を元に作成しています。

・Bluetooth® ワードマークおよびロゴは登録商標であり、Bluetooth SIG, Inc. が所有権を有します。 ミネベアミツミ株式会社は使用許諾の下でこれらのマークおよびロゴを使用しています。

・Android は Google LLC の商標です。

### 専用アプリからアカウントを作成する

- 携帯端末の Bluetooth®、Android の場合は位置情報も有効にする ※Android アプリ起動時、位置情報の使用許可を求めるダイアログが表示されます
- アプリを立ち上げ、アカウントを作成します [アカウント名]と[ネットワーク名]を任意のもの
   文字以上 32 文字以下でご入力ください
- 3. [新規作成]をタップします

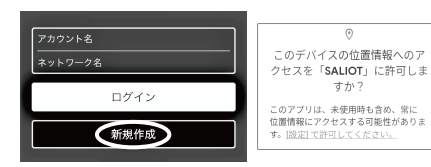

[アカウント名]と[ネットワーク名]について ・設定を行うことで第三者による操作を防ぎます。 ・複数端末での操作が可能になります(同梱の取扱説明書 p.8 参照) ・端末紛失、破損時に再ログインするために必要となるため、 書き留めるなどして、必ず忘れないようにしてください。

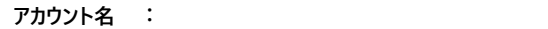

ネットワーク名 :

## 登録・接続する

- スポットライトをレールに取り付け、電源に接続します 以下の作業は必ずスポットライトが点灯している (電源が入っている)状態で行ってください。
- 2. [ 未登録 ] の右側にある [ + ] ボタンをタップします
- 注意事項をご確認の上、[同意する]をタップします
   器具登録中は操作端末とスポットライトの電源を入れたままにしてください。

#### 登録が完了すると、登録されたスポットライトが点滅します。

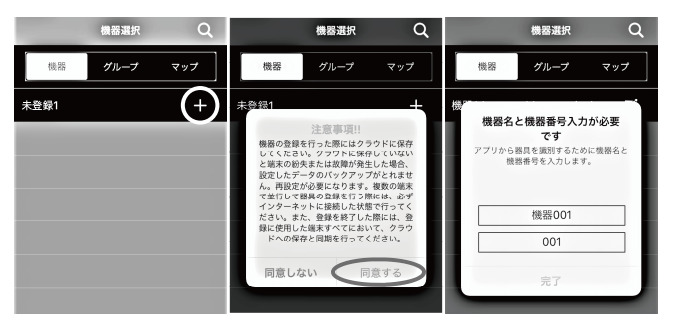

「機器名と機器番号入力が必要です」について 上段:各スポットライトに任意の名前を付けることができます。

下段:番号設定により、器具選択画面で番号順に並び替えることが可能です。

 同手順を全てのスポットライトに対して行ってください スポットライトの登録作業は初回時のみ必要です。

## スポットライト登録情報を保存する

#### 器具登録情報をクラウドへ保存します。

・操作端末の破損や紛失の際に、器具登録情報を復元することができます。 ・複数端末での操作が可能になります。(同梱の取扱説明書 p.8 参照) ※器具登録情報の復元には、登録した [アカウント名]と [ネットワーク名] が必要です。

- 1. 下部タブの [オプション]をタップします
- 2. [データ共有]をタップします
- 3. [ クラウドに保存 ] をタップします

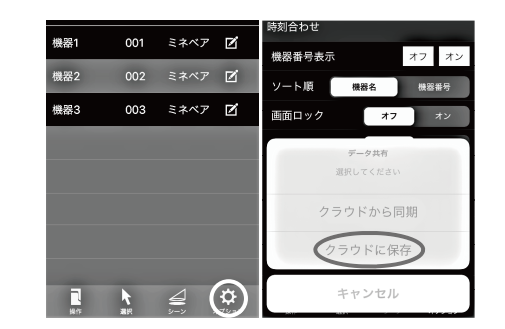

# 原点復帰を行う

スポットライト初回操作前に、必ず器具原点位置の初期化を行います。 原点復帰を行うことによって、左右・上下の位置を器具が認識します。

- 1. 下部タブの [ 選択 ] をタップし、スポットライトを選びます
- 2. スポットライト操作画面で Ξ ボタンをタップします
- 3. [原点復帰]をタップします
- 4. [はい]をタップし、原点復帰作業を開始します 原点復帰を完了しました、と画面に表示されるまで待ちます

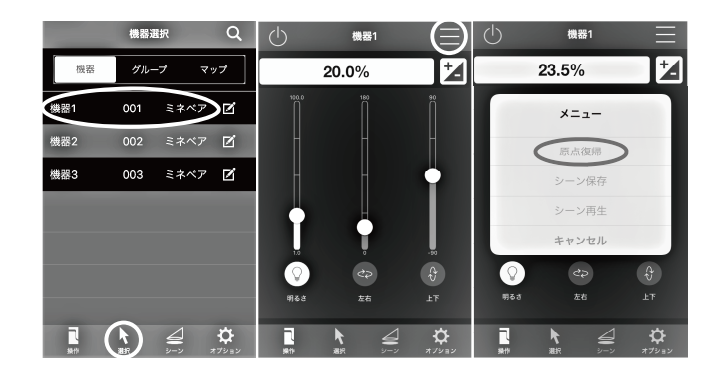

原点復帰を毎回行う必要はありません。 ただし、下記の場合には必ず原点復帰作業を行ってください。

・器具の向きを誤って手で動かしてしまったとき ・配線ダクトよりスポットライトを取り外し、再度取り付けたとき

# スポットライトを操作する

登録したスポットライトの点灯 / 消灯、明るさ、照射位置の変更を行います。

- 1. 下部タブの [ 選択 ] をタップして操作したいスポットライトを選びます
- 2. 画面左上の 心ボタンをタップして点灯 / 消灯します
- 3.以下いずれかの方法で明るさを調整します
   ・1~100%までの任意の数字を、数値入力バーをタップして入力します。
   ・スライダーを上下に動かします。

・画面右上の≱ボタンをタップすると、微調整も可能です。

※画面左上の [< 戻る] ボタンをタップして、元の操作画面に戻ります。

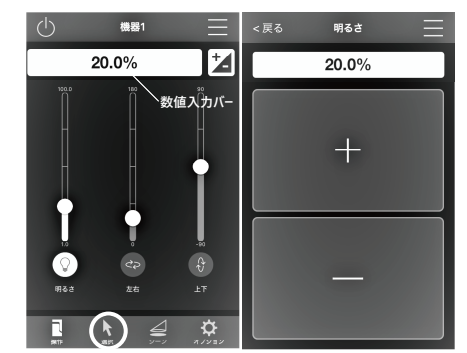

## スポットライトの名前を変更する

スポットライトはいつでも好きな名前に変更可能です。

- 1. 名前を変更したいスポットライトの右側にある Z ボタンをタップします
- [機器名]から名前を変更し、[更新]をタップします
   [機器番号]を設定しておくと、器具選択画面で、
   登録器具を設定した番号順に並び替えることができます。

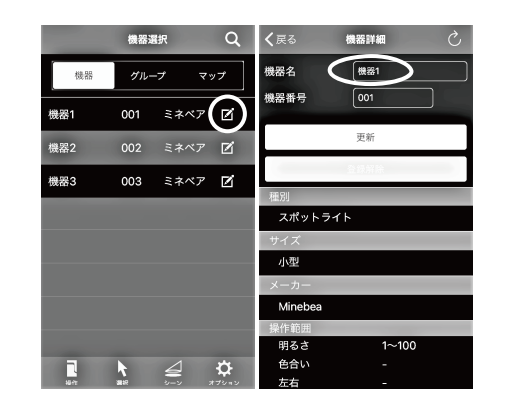

### 照明シーン設定 ~ 再生を行う

スポットライトを操作し、お好みの明るさをシーンとして保存し、 登録した照明シーンをいつでも呼び出すことができます。

#### ・シーンは上書きされていきます。

・保存できるシーン数は最大 16 個 までです。

- 1. スポットライトをお好みの明るさに調整します
- 2. スポットライト操作画面で 三ボタンをタップします
- 3. [シーン保存]をタップします
- 4. 表示シーン枠のいずれかをタップします

※シーン再生する場合は、[シーン再生]をタップしてシーン枠を選びます

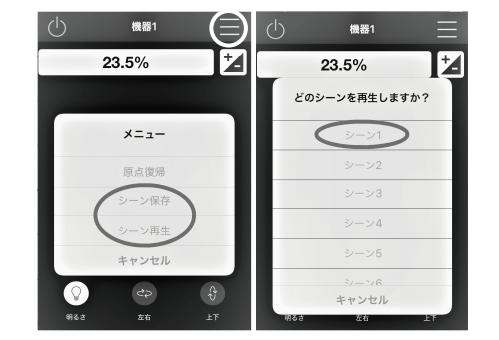

・グループでシーン保存する場合はグループ操作画面から操作してください。 (グループ作成方法については同梱の取扱説明書 p.7 をご覧ください)

## スケジュール設定を行う

毎日決まった時間に、自動での点灯 / 消灯・シーン再生が可能です。 スケジュール詳細については、 同梱の取扱説明書 p.5 をご覧ください。

<時刻合わせを行う>

・操作端末の時刻とスポットライトの時刻を同期します。

・7日間電源が切の状態になった際は、あらためて時刻合わせが必要となります。

- 1. 下部タブの [オプション]より、 [時刻合わせ]をタップします
- 2. 時刻合わせするスポットライトを選び、[実行]をタップします
- 3. 最後に時刻合わせが行われた時刻を確認します

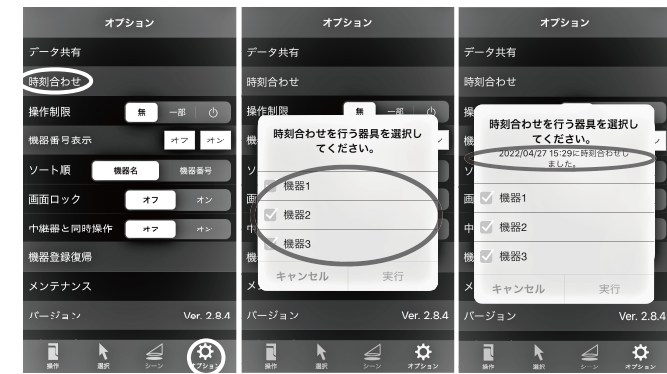

#### <スケジュールを設定する>

1. 下部タブの [シーン]をタップし、 [スケジュール]を選びます
 2. 右上の [+] ボタンをタップします

#### 上から順に入力を行います。

- 1. 任意のスケジュール名を入力します
- 2. シーンを再生する時間を指定し、有効にする曜日をタップします ※デフォルトでは曜日は全て選択されています
- 3. [タイマー設定先]より、スポットライト(個別またはグループ)を選びます
- 4. [照明シーン]より、再生したい照明シーンを選びます ※シーン1~16のほか、電源オン・電源オフも選ぶことができます
- 5.明るさにフェードをかけたい場合は、フェード時間を入力します
- 6. [決定]をタップして完了です

スケジュールのオン / オフは、 スイッチをタップすると切り替えができます

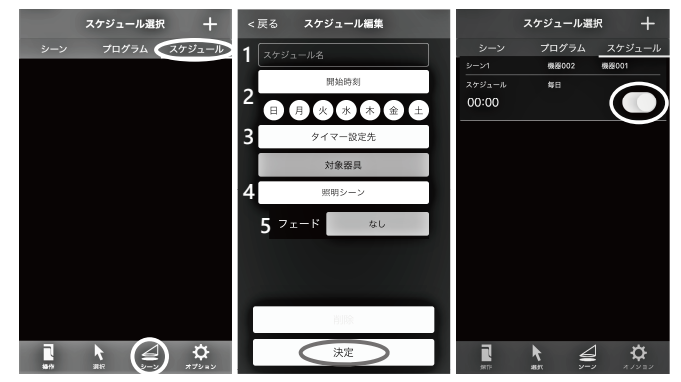

# SALIOT App for **iOS** Android

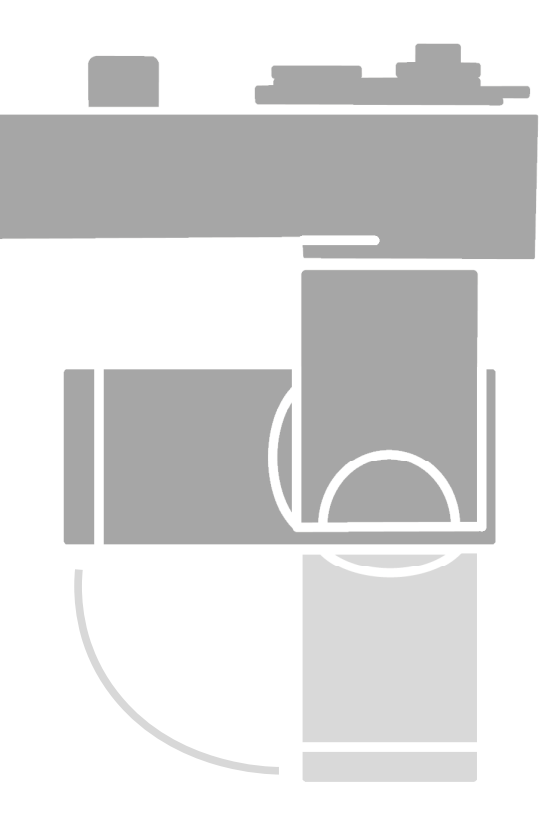

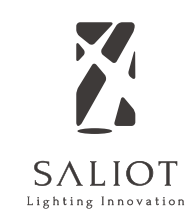